# Windows Vista® 手動インストール手順 [RS-232C 接続の場合]

各機器に付属の取扱説明書、CD ROM またはフロッピーディスクをお手元にご用意ください。 Windows Vista® では、Windows®用またはWindows®2000 用のモデム定義ファイルがご利用いただけます ので、Windows®用またはWindows®2000 の手順を参照してください。

### 《ご注意》

Windows Vista®ご利用の際、ユーザーアカウント制御の画面が表示された場合は、[続行]をクリックしてください。

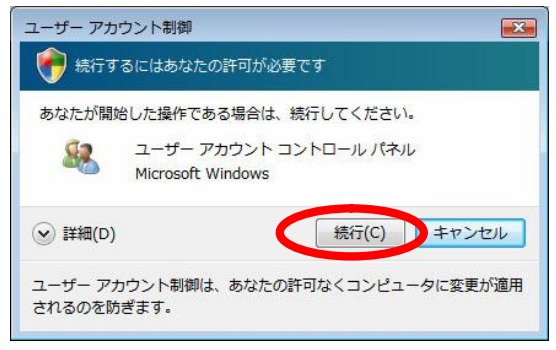

上記画面は、ユーザーアカウント制御画面の一例です。

1 . 各機器に付属のCD ROM またはフロッピーディスクをドライブにセットします。

「案内ページ」が表示された場合は、いったん閉じてください。

- 2.「スタートメニュー」から「コントロールパネル」を起動します。
- 3.「電話とモデムのオプション」をクリックします。

「電話とモデムのオプション」が表示されない場合は、「コントロールパネル」ウィンドウ左上の 「クラシック表示」をクリックしてください。

4.「モデム」タグをクリックし、「追加」をクリックします。

| 接続先                   |
|-----------------------|
|                       |
| 存在しません                |
|                       |
| <b>削除(R)</b> プロパティ(P) |
|                       |

5.「モデムを一覧から選択するので検出しない」をクリックして「次へ」をクリックします。

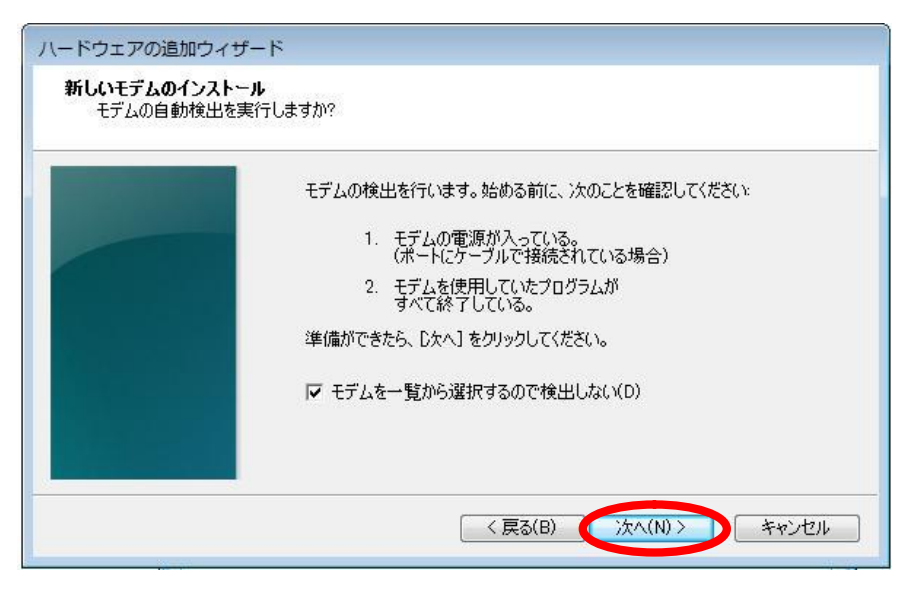

6.「ディスク使用」をクリックします。

| ださい。モデムが一覧にない場合、またはインストール ディスクをお持ちの場<br>ださい。                                                    |  |
|-------------------------------------------------------------------------------------------------|--|
|                                                                                                 |  |
| ۲<br><i>۲</i><br>ブル ^                                                                           |  |
| モナル<br>マ2 台のコンピュータ間のパラレル ケーブル<br>マ2 台のコンピュータ間の通信ケーブル<br>マ3 標準 300 bps モデム<br>マ4 種進 1200 bps モデル |  |
| ディスク使用(出)                                                                                       |  |
|                                                                                                 |  |

7.「参照」ボタンをクリックします。

| フロッピー | - ディスクからインストール                                                      | <b>•••</b>  |
|-------|---------------------------------------------------------------------|-------------|
| \$    | 製造元が配布するインストール ディスクを指定したドライブに挿入<br>して、下の正しいドライブが選択されていることを確認してください。 | ок<br>**>セル |
|       | 製造元のファイルのコピー元(C):                                                   |             |
|       | A¥                                                                  | 参照(B)       |

- 8. CD ROM またはフロッピーディスク内の、モデム定義ファイルが入ったフォルダを指定し、「開く」 をクリックします。
- 「INS メイトV-7/V-7DSU」の場合の例

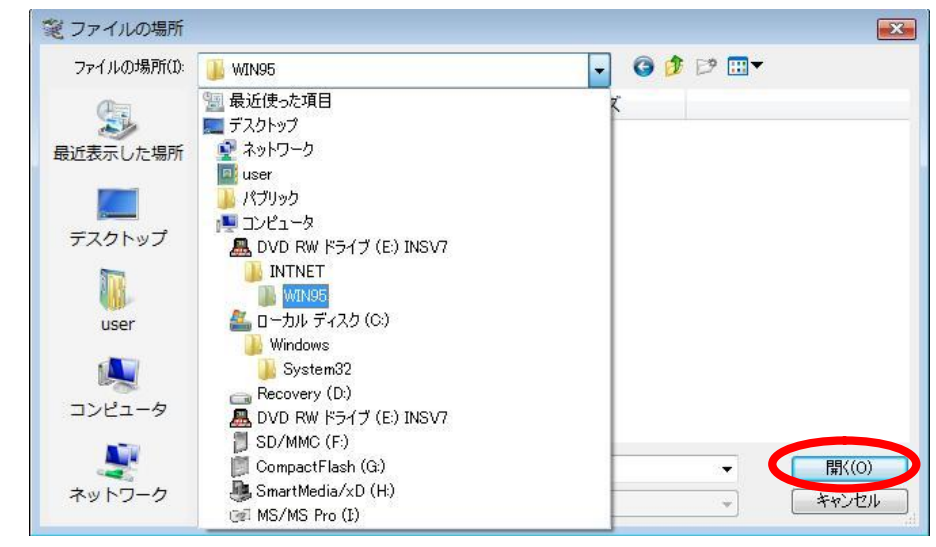

・ご利用の機器にあわせて、以下のフォルダを指定してください。

INS メイトFT50 (本体)の場合:「UTILITY」

INS メイトV70MAX の場合:「INTNET」 「WIN2000」

- INS メイトV 70/INS メイトV 70DSU / INS メイトV 7 / INS メイトV 7DSU の場合:「INTNET」「WIN95」
- INS メイトD 4の場合: フロッピーディスクドライブを指定
- 9.「OK」をクリックします。

#### 10.「モデル」欄に表示されるモデム名を選択し、「次へ」をクリックします。

「INS メイトV -7 / V -7DSU」の場合の例

| 、ードウェアの追加ウィザード<br>新しいモデムのインストール                               |                               |
|---------------------------------------------------------------|-------------------------------|
| そは、「ディスク使用」をクリックしてください。モデムが                                   | が一覧にない場合、またはインストール ディスクをお持ちの場 |
| モデル                                                           |                               |
| INSMATEV-7 ASYNC115<br>INSMATEV-7 MP128<br>INSMATEV-7 SYNC115 |                               |
| このドライバはデジタル署名されていません。     ドライバの署名が重要な理由                       | ディスク使用(H)                     |
|                                                               | < 戻る(B) ( 次へ(N)> キャンセル        |

フレッツ・ISDNサービスを利用してインターネットへ接続される場合は、以下のモデム名を選択してください。

INS メイトFT50 (本体)の場合:「INSMATE FT50」 INS メイトV70MAX の場合:「INSMATEV70MAX SYNC115」 INS メイトV 70/INS メイトV 70DSUの場合:「INSMATEV 70 SYNC115」 INS メイトV 7 / INS メイトV 7DSUの場合:「INSMATEV 7 SYNC115」 INS メイトV 7 / INS メイトV 7DSUの場合:「INSMATEV 7 SYNC115」 INS メイトD 4の場合:「INSMATED 4 SYNC」

# 11.接続するポートをクリックして選択し、「次へ」をクリックします。

「INS メイトV -7 / V -7DSU」の場合の例

| ハードウェアの追加さ                    | マイザード                            |
|-------------------------------|----------------------------------|
| <b>新しいモデムのイン</b><br>モデムをインスト・ | <b>ストール</b><br>ールするボートを選択してください。 |
|                               | 選択されたモデム:<br>INSMATEV-7 SYNC115  |
|                               | 」<br>どのボートにインストールしますか?           |
|                               | ○ すべてのポート(A)<br>● 選択したポート(S)     |
|                               |                                  |
|                               |                                  |
|                               |                                  |
|                               | < 戻る(B) (次へ(N)>) キャンセル           |

## 12.「完了」をクリックします。

| ハードウェアの追加:<br><b>新しいモデムのイン</b><br>モデムのインスト | フィザード<br><b>ストール</b><br>ールが完了しました。                                                                                           |
|--------------------------------------------|----------------------------------------------------------------------------------------------------|
|                                            | モデムは正常にセットアップされました。<br>設定を変更する場合は、コントロール パネルの 「電話とモデムのオプション」をダブルクリックし、「モデム」 タブをクリックします。 次にこのモデムを<br>選択し、「プロパティ】 をクリックしてください。 |
|                                            | < 戻る(B) (完了) キャンセル                                                                                                    |

以上で、インストールが完了しました。

インターネットへの接続 [RS-232C 接続の場合]

1. ダイヤルアップ接続アイコンの作成

プロバイダにダイヤルアップ接続するためのアイコンを作成します。なお、設定内容はプロバイダによって異なるため、詳細はご利用になるプロバイダにお問い合わせください。

ETHERNET インターフェースを搭載したパソコンの場合、手順2の画面で「インターネットへの接続」 が表示されない場合があります。 その場合は、P.6の手順でダイヤルアップ接続アイコンを作成してください。

- 1. Windows のロゴボタン [コントロールパネル]の順にクリックする。 コントロールパネルが表示されます。
- 2. 「インターネットへの接続」をクリックする。

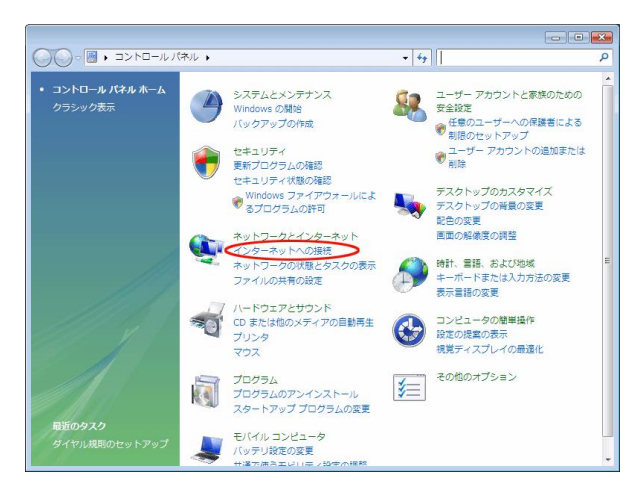

「インターネットへの接続」画面が表示されます。

3. 「ダイヤルアップ」をクリックする。

| ☞ 🕸 インターネットへの接続                                            |       |
|------------------------------------------------------------|-------|
| どのような方法で接続しますか?                                            |       |
| ブロードバンド (PPPoE)(R)<br>ユーザー名とバスワードが必要な DSL またはケーブルを使って接続します |       |
| ダイヤルアップ(D)<br>ダイヤルアップモデムまたは KDN を使用して接続します。                |       |
|                                                            |       |
| 選択についての説明を表示します                                            |       |
|                                                            | キャンセル |

「どのモデムを使用しますか」画面が表示されたときは、インストールされたモデムを選択します。

4. [ダイヤルアップの電話番号] [ユーザー名] [パスワード]を入力し、[このパスワードを記憶する] にチェックして、[接続]をクリックする。

| インターネット サービス             | プロバイダ (ISP) の情報を入力します        |            |
|--------------------------|------------------------------|------------|
| ダイヤルアップの <b>電話</b> 番     | 号(D): [使用する ISP の電話番号]       | タイヤル情報     |
| ユーザー名(U):                | [ISP から付与されたユーザー名]           | >          |
| パスワー <mark>ド(</mark> P): | [ISP から付与されたパスワード]           | >          |
|                          | パスワードの文字を表示する(S)             |            |
|                          | Cのパスワードを記憶する(R)              |            |
| 接続名(N):                  | ダイヤルアップ接続                    |            |
| 🗑 🔄 他の人がこの接続             | を使うことを許可する(A)                |            |
| このオプションに<br>るようになります     | よって、このコンピュータにアクセスがあるすべて<br>。 | この人がこの接続を使 |
| ISP がありません               |                              |            |

接続テストが行われます。

5. 接続テストの結果を確認する。

| 🚱 撃 ネットワークに接続        |        |
|----------------------|--------|
| ダイヤルアップ接続 に正常に接続しました |        |
| i 🧶                  |        |
|                      |        |
|                      |        |
|                      |        |
|                      |        |
|                      | 開じる(C) |

6.「ネットワークの場所の設定」画面が表示されるので、ご利用の環境をクリックする。

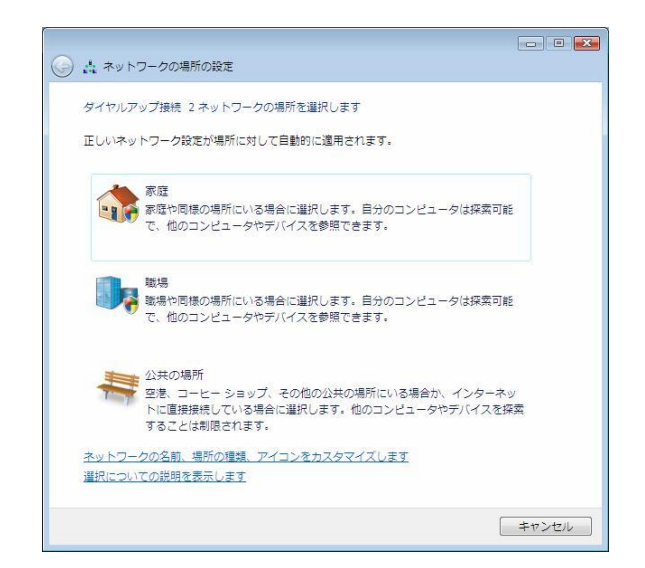

7. [閉じる]をクリックする。

| 《「インターネットへの接続」画面が表示されない場合》                                                                           |  |
|----------------------------------------------------------------------------------------------------|--|
| ETHERNET インターフェースを搭載したパソコンの場合、手順2の画面で「インターネットへの接続」<br>が表示されない場合があります。                                |  |
| その場合は、次の手順でダイヤルアップ接続アイコンを作成し、接続テストを行ってください。                                                          |  |
| 1 . Windows のロゴボタン [ コントロールパネル ] [ネットワークとインターネット] [ネットワーク<br>と共有センター] [接続またはネットワークのセットアップ]の順にクリックする。 |  |
| 2 . [ダイヤルアップ接続をセットアップします]を選択して、[次へ]をクリックする。                                                          |  |
| 手順4へ進んでください。                                                                                         |  |

#### 2. TCP / IP の設定

ご利用になるインターネットサービスプロバイダのサーバーの情報を設定します。プロバイダから通知 された DNS(ドメインネームシステム)サーバーなどの情報が必要です。

- 1. Windows のロゴボタン [コントロールパネル]の順にクリックする。 コントロールパネルが表示されます。
- 2. [ネットワーク状態とタスクの表示]をクリックする。
- 3. [ネットワーク接続の管理]をクリックする。

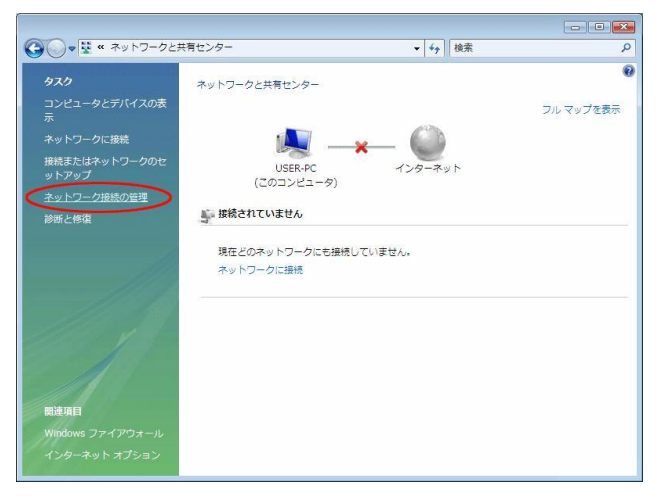

4.「ダイヤルアップ」で作成した接続名を右クリックし、[プロパティ]をクリックする。

|             |                                                 |                             |       |             |               |    | - • • |
|-------------|-------------------------------------------------|-----------------------------|-------|-------------|---------------|----|-------|
| 00          | 🔮 « ネット!                                        | フークとインターネ                   | ット・ネッ | トワーク接続・     | <b>≁</b> • 検索 |    | ۶     |
| <u>،</u> 24 | • 副:表示 •                                        |                             | -     |             | _             |    | C     |
| 名前          | 状態                                              | デバイス名                       | 接続    | ネットワークのカテゴリ | 所有者           | 種類 | 3     |
| LAN また      | は高速インタード                                        | ト (1)                       |       |             |               |    |       |
|             | <b>ローカル エリア</b><br>ネットワーク ケ・<br>Intel(R) PRO/10 | 要続<br>- ブルが接続<br>00 CT Netw |       |             |               |    |       |
| タイヤル        | P ~ 7 (1)                                       |                             |       |             |               |    |       |
| -           | ダイヤル マップお                                       | 11                          |       |             |               |    |       |
|             | レガ世府                                            |                             |       |             |               |    |       |
| 3           | INSMATEV70G-                                    | MAX                         |       |             |               |    |       |
| -           |                                                 | -                           |       |             |               |    |       |
|             |                                                 |                             |       |             |               |    |       |
|             |                                                 |                             |       |             |               |    |       |
|             |                                                 |                             |       |             |               |    |       |
|             |                                                 |                             |       |             |               |    |       |
|             |                                                 |                             |       |             |               |    |       |
|             |                                                 |                             |       |             |               |    |       |
|             |                                                 |                             |       |             |               |    |       |
|             |                                                 |                             |       |             |               |    |       |
|             |                                                 |                             |       |             |               |    |       |
|             |                                                 |                             |       |             |               |    |       |
|             |                                                 |                             |       |             |               |    |       |
|             |                                                 |                             |       |             |               |    |       |
|             |                                                 |                             |       |             |               |    |       |
|             |                                                 |                             |       |             |               |    |       |
|             |                                                 |                             |       |             |               |    |       |
|             |                                                 |                             |       |             |               |    |       |
|             |                                                 |                             |       |             |               |    |       |
|             |                                                 |                             |       |             |               |    |       |
|             |                                                 |                             |       |             |               |    |       |

「ダイヤルアップ接続のプロパティ」画面が表示されます。

# 5. [構成]をクリックする。

「INS メイトV 7 / V 7DSU」の場合の例

| 徳の方法:<br>)モデム - INSMA | TEV-7 SYNC115 (COM1) |           |
|-----------------------|----------------------|-----------|
|                       |                      | 構成(0)     |
| 電話番号                  |                      |           |
| 市外局番(E)               | 電話番号(P):             |           |
|                       | ****                 | その他(N)    |
| 国番号/地域番号              | 룩(G):                |           |
|                       |                      | Ψ.        |
| ■ ダイヤル情報な             | £使う(S)               | ダイヤル情報(R) |
|                       |                      | S         |
|                       |                      |           |
|                       |                      |           |
|                       |                      |           |

6.「ハードウェアの機能」のすべてのチェックを外し、[OK]をクリックする。

「INS メイトV -7 / V -7DSU」の場合の例

| モデムの構成                                                     | <b>X</b>                 |
|------------------------------------------------------------|--------------------------|
| INSMATEV-7 SY                                              | VC115 (COM1)             |
| 最高速度 (bps)(M):                                             | 115200 🔹                 |
| モデム プロトコル(P)                                               |                          |
| ハードウェアの機能<br>ハードウェア フロー制御す<br>モデムによるエラー制御す<br>モデムによるデータ圧縮す | :行う(N)<br>行う(A)<br>行う(O) |
| モデム スピーカーを使う(D)                                            | OK キャンセル                 |

7. [ネットワーク]のタブを選択し、「インターネットプロトコル バージョン4(TCP/IPv4)」を選択し、[プロパティ]をクリックする。

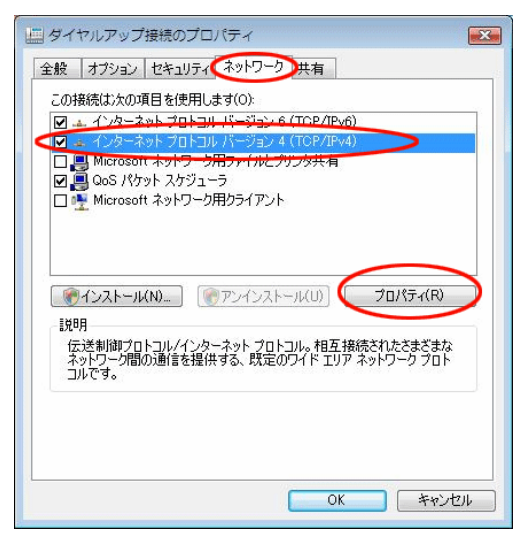

「インターネットプロトコル バージョン4(TCP/IPv4)のプロパティ」画面が表示されます。

#### 8.「IP アドレスを自動的に取得する」が選択されていることを確認し、DNS サーバーを設定する。

DNS サーバーから自動的に取得する場合は「DNS サーバーのアドレスを自動的に取得する」をチェ ックしてください。プロバイダから DNS サーバーを指定されている場合は、「次の DNS サーバーのア ドレスを使う」をクリックし、[優先 DNS サーバー]に DNS サーバーの IP アドレスを入力してくださ い。

| インターネット プロトコル バージョン 4 (TC                                                                                                    | P/IPv4)のプロパティ 🛛 💽                    |
|----------------------------------------------------------------------------------------------------|--------------------------------------|
| 全般                                                                                                    |                                      |
| ネットワークでこの機能がサポートされている場合は<br>ことができます。サポートされていない場合は、ネッ<br>定を問い合わせてください。                                                              | t、IP 設定を自動的に取得する<br>トワーク管理者に適切な IP 設 |
| ◎● アドレスを自動的に取得する(O)                                                                                                    |                                      |
| <ul> <li>次の IP アドレスを使う(S):</li> <li>アマドレス(か)</li> </ul>                                                                            |                                      |
| <ul> <li>● DNS サーバーのアドレスを自動的に取得す:</li> <li>● 次の DNS サーバーのアドレスを使う(E):</li> <li>優先 DNS サーバー(P):</li> <li>155 DNS サーバー(A):</li> </ul> | 5(B)                                 |
|                                                                                                    | [詳新翻訳定(V)                            |
|                                                                                                    | OK キャンセル                             |

9. [詳細設定]をクリックする。

「TCP/IP 詳細設定」 画面が表示されます。

10.「IP ヘッダーの圧縮を使う」のチェックを外し、[WINS]タブをクリックする。

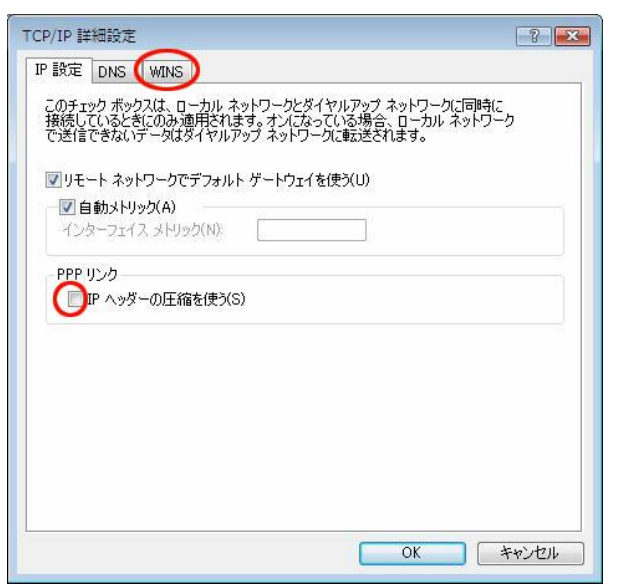

11. 「NetBIOS over TCP/IP を無効にする」をチェックし、[OK]をクリックする。

|                                                                             | t                                                     |
|-----------------------------------------------------------------------------|-------------------------------------------------------|
|                                                                             | 3                                                     |
| <b>追加(A)</b> 編                                                              | 集(E)          除(V)                                    |
| 1HOSTS の参照が有効になっている場合。                                                      | TCP/IP が使用可能になっている接続すべ                                |
| こ適用されます。                                                                    |                                                       |
| ]LMHOSTS の参照を有効にする(L)                                                       | LMHOSTS のインポート(M)                                     |
| NetBIOS 設定                                                                  |                                                       |
| ● 既定値(F):                                                                   |                                                       |
| DHCP からの NetBIOS 設定を使用<br>る場合、または DHCP サーバーが I<br>NetBIOS over TCP/IP を有効にし | 用します。静町 IP アドレスが使用されてい<br>NetBIOS 設定を提供しない場合は、<br>ます。 |
| 🤵 NetBIOS over TCP/IP を有効にする                                                | (N)                                                   |
| Alet DIOS output TOD /ID た無かにする                                             | (S)                                                   |

12. [OK]をクリックする。

13.「インターネットプロトコルバージョン4(TCP/IPv4)プロパティ」画面で[OK]をクリックする。

14.「ダイヤルアップ接続先プロパティ」画面で[OK]をクリックする。

### 3. インターネットへの接続

プロバイダのサーバーに正しく接続できるか、接続操作で確認します。

1. Windows のロゴボタン [接続先]をクリックし、作成された[ダイヤルアップ接続]アイコンを ダブルクリックする。

| 愛 ネットワークに接続                                       |       |
|---------------------------------------------------|-------|
| 接続するネットワークを選択します                                  |       |
| 表示 すべて 🗸                                          | 47    |
| ● ダイヤルアップ接続 ダイヤルアップ接続                             | (in)  |
|                                                   | ~     |
|                                                   |       |
|                                                   |       |
|                                                   |       |
|                                                   |       |
| 追加のネットワークを検出できない理由を診断します<br>接続またはネットワークをたットアップします |       |
| ネットワークと共有センターを開きます                                |       |
|                                                   | キャンセル |
|                                                   |       |

「ダイヤルアップ接続へ接続」画面が表示されます。

2. [ダイヤル]をクリックする。

| ダイヤルアップ接                                               | 続 へ接続                                                             | x  |
|--------------------------------------------------------|-------------------------------------------------------------------|----|
|                                                        |                                                                   |    |
| ユーザー名(U):                                              | XXXXXXXX                                                          |    |
| パスワード(P):                                              | [パスワードを変更するには、ここをクリックします]                                         |    |
| ▽次のユーザーだを保存する(S)<br>● このユーザ<br>(で) このユーザ<br>(で) このユンビ: | が接続するとき使用するために、このユーザー名とパスワー<br>:<br>- 一のみ(N)<br>1〜タを使うすべてのユーザー(A) | ۰۴ |
| ダイヤル(D:                                                | XXXXXXXXXXX                                                       | •  |
| ダイヤル(D)                                                | ★ャンセル                                                             |    |

アクセスポイントにダイヤルされます。

接続されると「ユーザー名」と「パスワード」が確認され、インターネットへの接続が完了すると、 パソコン画面右下のタスクトレイに「ダイヤルアップ接続アイコン」が表示されます。

3.電子メールソフトや WWW プラウザなどのアプリケーションを起動する。 この状態で、さまざまなインターネットアプリケーションを使用できます。 4.インターネットへの接続を切断するときには、タスクトレイの「ダイヤルアップ接続アイコン」を右 クリックし、[切断]の中から該当する接続先をクリックする。

回線が切断されます。